# CENTREON

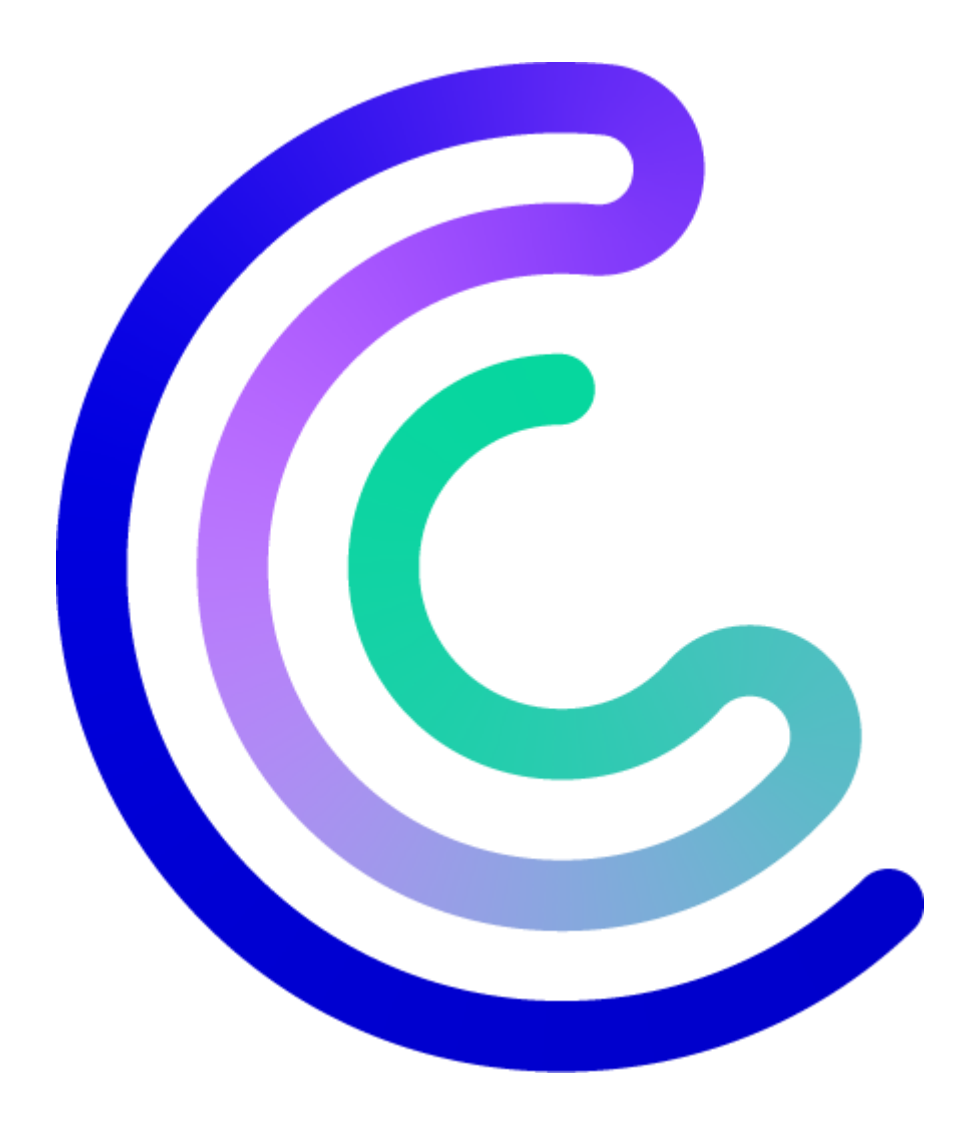

# Sommaire

| 0. | Introduction – Historique       | 3   |
|----|---------------------------------|-----|
| 1. | Prérequis                       | 3   |
| 2. | Installation – Paramétrage      | 5   |
| 3. | Présentation interface          | 9   |
| 4. | Mise en place de la supervision | .11 |
| 5. | Personnalisation                | .15 |

# 0. Introduction – Historique

**Centreon** est une solution de **supervision informatique** qui permet de surveiller l'état et la performance des infrastructures IT (serveurs, réseaux, applications, bases de données, etc.). Il offre une vue centralisée sur les systèmes et génère des alertes en cas de problème.

#### Principales fonctionnalités :

- Supervision en temps réel : suivi des équipements, services et applications.
- Alertes et notifications : avertissement en cas de panne ou d'anomalie.
- Z Tableaux de bord et reporting : visualisation graphique des performances.
- **Extensibilité** : compatible avec de nombreux plugins et intégrations.

#### Pourquoi utiliser Centreon ?

- **Open-source** et personnalisable
- Interface web intuitive
- Adapté aux grandes infrastructures IT
- Supporte SNMP, SSH, API, etc.

C'est une alternative à des outils comme **Nagios** ou **Zabbix**, souvent utilisée dans les entreprises pour assurer la continuité des services IT.

**Centreon** a été créé en 2003 en tant qu'extension de **Nagios**, un logiciel de supervision très populaire à l'époque. L'idée était d'améliorer l'interface et les fonctionnalités pour rendre la supervision IT plus accessible et plus puissante.

#### Les grandes étapes de son évolution :

- **2003** : Début du projet sous le nom de **Oreon**, conçu comme une surcouche graphique pour Nagios.
- **2005** : Le projet est renommé **Centreon**, et commence à intégrer plus de fonctionnalités indépendantes.
- **2008-2010** : Développement de nouveaux modules comme **Centreon Broker** et **Centreon Engine**, permettant une meilleure performance et indépendance vis-à-vis de Nagios.
- 2015 : Centreon devient une solution complète et autonome, ne dépendant plus de Nagios.
- **2019** : Lancement de **Centreon 19.10**, avec une refonte de l'interface et un accent sur le Cloud et les API.
- **Aujourd'hui** : Centreon est un logiciel largement utilisé, notamment en Europe et en Amérique du Nord, avec des offres **open-source** et **commerciales**.

### 1. Prérequis

1. Système d'exploitation

- Supportés :
  - o AlmaLinux 8/9
  - Rocky Linux 8/9
  - RHEL 8/9
  - CentOS Stream 8 (en théorie)
- Architecture : x86\_64 (64 bits)

P Machine fraîche recommandée, sans autre serveur web ou base de données déjà en place.

前 2. Droits administrateurs

• Tu dois être root ou utiliser sudo

3. Connexion Internet

• Obligatoire pour télécharger les paquets, dépôts et le script lui-même

🔵 4. Nom de machine (hostname) propre

• Fixe-le pour éviter des soucis avec les certificats auto-signés ou les agents :

sudo hostnamectl set-hostname centreon.localdomain

6 5. Firewall (facultatif mais conseillé)

Ouvre les ports utiles si firewalld est actif actif :

sudo firewall-cmd --add-service=http --permanent

sudo firewall-cmd --add-service=https --permanent

sudo firewall-cmd --reload

6. Paquets de base installés (normalement déjà là)
sudo dnf install -y curl sudo

🛃 7. Espace disque

• Minimum : 20 Go

Recommandé : 40–100 Go (si tu collectes beaucoup de données ou tu fais du reporting)

8. Désactiver temporairement SELinux (le script ne le fait pas forcément)

sudo setenforce 0

sudo sed -i 's/^SELINUX=enforcing/SELINUX=permissive/' /etc/selinux/config

## 2. Installation – Paramétrage

Puis on fait la commande « dnf upgrade –y » pour faire les mises à jour.

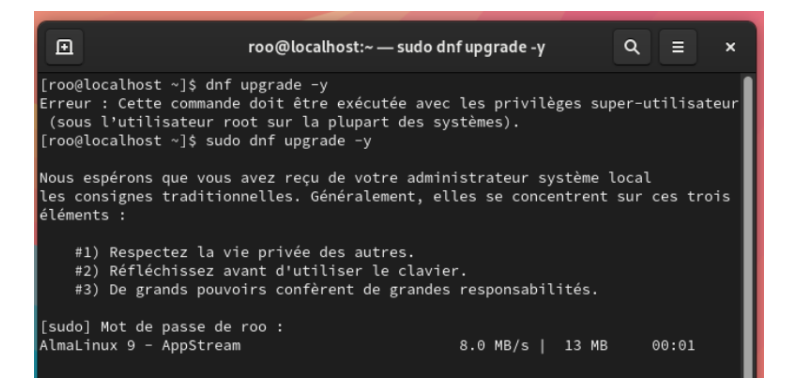

Puis en mode administrateur on faut la commande « curl -L -s

https://download.centreon.com/24.10/unattended sh | sh », ce qui lance un scrip d'installation automatisée de Centreon version 24.10.

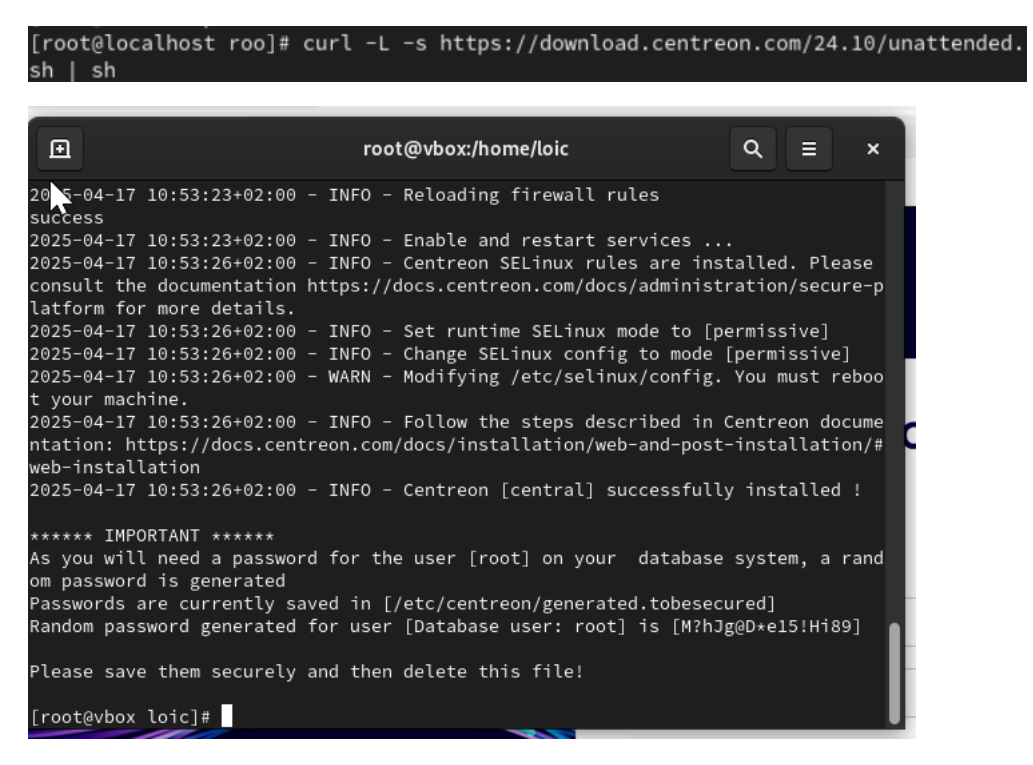

Une fois l'installation terminée, dans la barre de recherche d'un navigateur, « l'adresse IP » de la machine où Centreon est installée.

192.168.0.58/centreon/install/install.php

Une fois dans l'interface on ne commence pas nous souhaiter la bienvenue et on appuie sur « Next ».

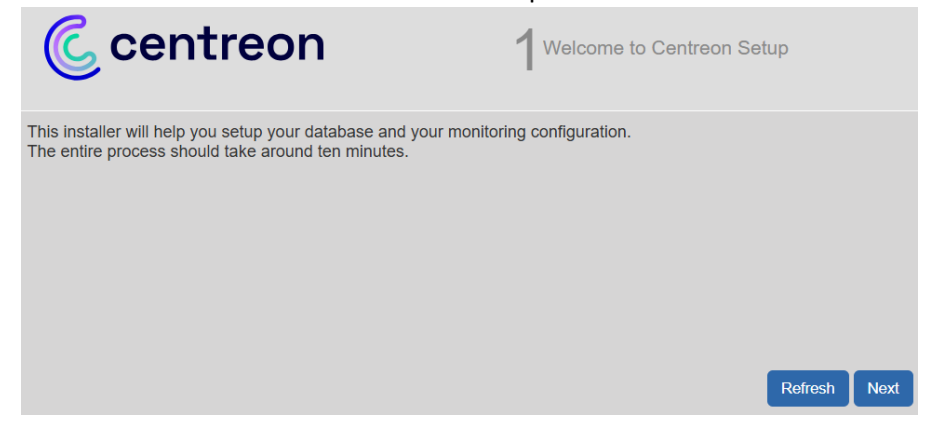

Maintenant Centreon fait un check si tout est bien installé et quand tout est bon « Next ».

| C centreon  | 2Dependency check up |                   |  |  |
|-------------|----------------------|-------------------|--|--|
| Module name | File                 | Status            |  |  |
| MySQL       | pdo_mysql.so         | Loaded            |  |  |
| GD          | gd.so                | Loaded            |  |  |
| LDAP        | ldap.so              | Loaded            |  |  |
| XML Writer  | xmlwriter.so         | Loaded            |  |  |
| MB String   | mbstring.so          | Loaded            |  |  |
| SQLite      | pdo_sqlite.so        | Loaded            |  |  |
| INTL        | intl.so              | Loaded            |  |  |
|             |                      | Back Refresh Nert |  |  |

Ici on vérifie les informations des chemins pour que Centreon puisse utiliser les bons composants de son moteur de supervision. Puis « Next ».

| C centreon                                 | $3^{Monitoring engine informati}$ | on            |
|--------------------------------------------|-----------------------------------|---------------|
| Monitoring engine information              |                                   |               |
| Centreon Engine Stats binary *             | /usr/sbin/centenginestats         |               |
| Centreon Engine var lib directory *        | /var/lib/centreon-engine          |               |
| Centreon Engine Connector path             | /usr/lib64/centreon-connector     |               |
| Centreon Engine Library (*.so) directory * | /usr/lib64/centreon-engine        |               |
| Centreon Plugins Path *                    | /usr/lib/centreon/plugins/        |               |
|                                            | Back                              | Refresh Night |

Ici on vérifie les chemins des brokers centreon qui est responsable de la transmission des données entre les modules. Puis « Next ».

| C centreon                             | A Broker module information             | on           |
|----------------------------------------|-----------------------------------------|--------------|
| Monitoring engine information          |                                         |              |
| Centreon Broker etc directory *        | /etc/centreon-broker                    |              |
| Centreon Broker module (cbmod.so)      | /usr/lib64/nagios/cbmod.so              |              |
| Centreon Broker log directory *        | /var/log/centreon-broker                |              |
| Retention file directory *             | /var/lib/centreon-broker                |              |
| Centreon Broker lib (*.so) directory * | /usr/share/centreon/lib/centreon-broker |              |
|                                        | Back                                    | Refresh Next |

#### Loic1234567@

#### HVh@X2!i3q\*3?oV3

A l'étape 5, on remplit juste les informations du compte admin. Puis « Next ».

| C centreon         | 5 <sup>Admin</sup> information |
|--------------------|--------------------------------|
| Admin information  |                                |
| Login              | admin                          |
| Password *         | •••••                          |
| Confirm password * | •••••                          |
| First name *       | Loic                           |
| Last name *        | Corneloup                      |
| Email *            | :.corneloup@les-charmilles.fr  |
|                    | Back Refresh Next              |

Et à cette étape, ce sont les informations de connexion à la database qui sont données à la fin de l'exécution du script. Puis « Next ».

| C centreon                                 | Database information | 1            |
|--------------------------------------------|----------------------|--------------|
| Database information                       |                      |              |
| Database Host Address (default: localhost) | localhost            |              |
| Database Port (default: 3306)              | 3306                 |              |
| Root user (default: root)                  | root                 |              |
| Root password                              | ••••••               |              |
| Configuration database name *              | centreon             |              |
| Storage database name *                    | centreon_storage     |              |
| Database user name *                       | centreon             |              |
| Database user password *                   | ••••••               |              |
| Confirm user password *                    | ••••••               |              |
|                                            | Back                 | Refresh Next |

Encore un check de si les informations données sont bonnes, si tel est le cas « Next ».

| C centreon                                                                    | 7 Installation |
|-------------------------------------------------------------------------------|----------------|
| Currently installing database and generating cache please do not interrupt th | is process.    |
| Step                                                                          | Status         |
| Setting up configuration file                                                 | ок             |
| Configuration database                                                        | ок             |
| Storage database                                                              | ок             |
| Creating database user                                                        | ок             |
| Setting up basic configuration                                                | ок             |
| Partitioning database tables                                                  | ок             |
| Generating application cache                                                  | ок             |
|                                                                               | LinNext        |

Maintenant on nous montre les modules pour centreon qui sont installés. Si tout est validé alors, «Next ».

| C centreon                            |          |         |         |  |
|---------------------------------------|----------|---------|---------|--|
| Module                                | Author   | Version |         |  |
| Centreon License Manager              | Centreon | 24.10.1 |         |  |
| Centreon Monitoring Connector Manager | Centreon | 24.10.1 |         |  |
| Centreon Auto Discovery               | Centreon | 24.10.2 | 7       |  |
| Centreon IT Edition Extensions        | Centreon | 24.10.4 | ~       |  |
| Widget                                | Author   | Version |         |  |
| Engine-status                         | Centreon |         |         |  |
| Global Health                         | Centreon |         |         |  |
| Graph Monitoring                      | Centreon |         |         |  |
| Grid-map                              | Centreon |         |         |  |
| Host Monitoring                       | Centreon |         |         |  |
| Hostgroup Monitoring                  | Centreon |         |         |  |
| HTTP Loader                           | Centreon |         | 2       |  |
| Live Top 10 CPU Usage                 | Centreon |         | 1       |  |
| Live Top 10 Memory Usage              | Centreon |         |         |  |
| NtopNG                                | Centreon |         |         |  |
| Service Monitoring                    | Centreon |         |         |  |
| Servicegroup Monitoring               | Centreon |         | 7       |  |
| Single Metric                         | Centreon |         |         |  |
| Tactical Overview                     | Centreon |         | 2       |  |
|                                       |          | Refresh | Install |  |

Cette page est juste là pour nous remercier d'avoir installé Centreon donc « Finish ».

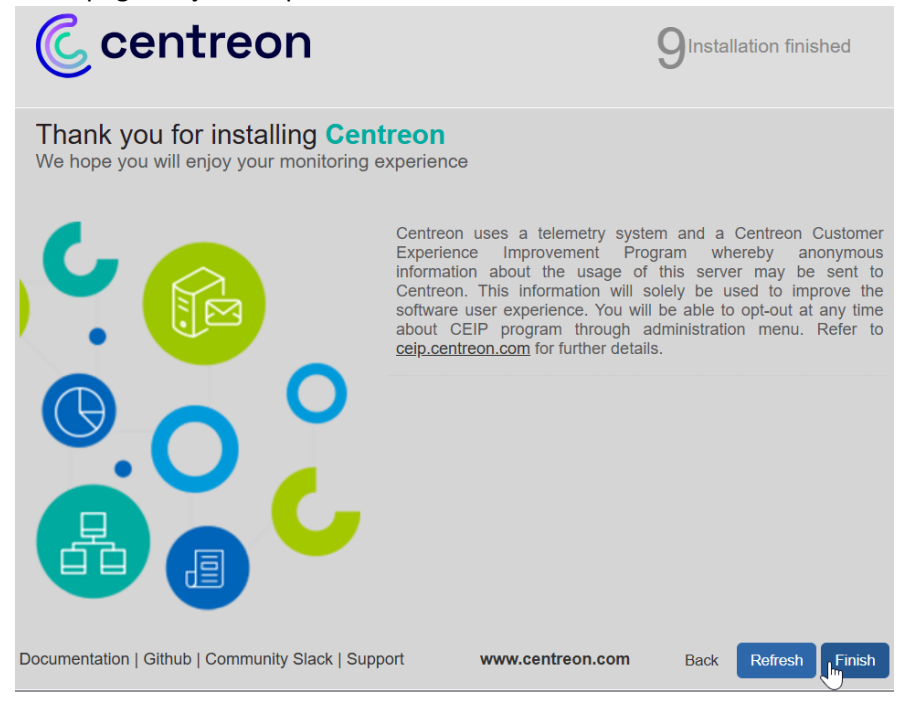

# 3. Présentation interface

#### 1. 🏠 Dashboard (Tableau de bord)

- But : Vue d'ensemble de l'état de ton infrastructure.
- Contenu :
  - Widgets personnalisables (graphes, listes d'hôtes/services, alertes, etc.)
  - Accès rapide aux informations importantes (état des hôtes/services, notifications...)
- Utilité : Pour un administrateur, c'est la page d'accueil qui donne un résumé clair de ce qui se passe.

#### 2. $\bigcirc$ Monitoring $\rightarrow$ Status Details

- But : Voir en détail l'état des hôtes (hosts) et des services.
- Fonctions :
  - o Filtres sur états (UP, DOWN, WARNING, CRITICAL...)
  - Affichage par groupe d'hôtes ou de services
  - Accès rapide aux logs, notifications, actions possibles (recheck, ack...)

#### 3. $\blacksquare$ Monitoring $\rightarrow$ Event Logs

- But : Historique des événements et alertes.
- Utilité :
  - Suivre les alertes dans le temps
  - o Identifier les incidents récurrents
  - Voir qui a accusé réception d'une alerte ou déclenché une commande

#### 4. $\neq$ Monitoring $\rightarrow$ Performance Graphs

- But : Affichage des graphes de performance (CPU, RAM, trafic réseau, etc.)
- Fonctionne avec : Les plugins et le collecteur RRD ou InfluxDB (selon config).
- Utilité : Très utile pour diagnostiquer une dégradation des performances dans le temps.

#### 5. 🔹 Configuration → Hosts / Services / Templates

• But : Gérer la configuration de la supervision.

- Tu peux :
  - Ajouter/modifier des hôtes (serveurs, switchs, etc.)
  - Créer des services à superviser (ping, port TCP, SNMP, etc.)
  - Utiliser des templates pour automatiser la config
  - Associer des plugins de vérification à des services

#### 6. $\Leftrightarrow$ Configuration $\rightarrow$ Plugins

- But : Installer et gérer les Centreon Plugins Pack
- **Utilité** : Ajouter rapidement des scénarios de supervision pour différents types d'équipements (Linux, Windows, VMware, Cisco, etc.)
- A Certains packs nécessitent un abonnement payant (Centreon IT Edition)

#### 7. **1** Administration → ACL / Users

- But : Gérer les utilisateurs et leurs droits.
- Tu peux :
  - o Créer des utilisateurs avec rôles différents (admin, readonly...)
  - Définir des règles d'accès précises (groupes d'hôtes/services)
  - Activer l'authentification LDAP, SSO, etc.

#### 8. Solution $\rightarrow$ Pollers

- But : Gérer les collecteurs de données (pollers).
- Centreon utilise des pollers pour répartir la charge de supervision sur plusieurs serveurs.
- Tu peux :
  - Superviser à distance
  - Équilibrer les charges réseau et CPU
  - Sécuriser la collecte

#### 9. $\checkmark$ Administration $\rightarrow$ Parameters / System

- Pour :
  - Configurer les chemins systèmes
  - Redémarrer les moteurs (Centreon Engine, Broker...)

o Gérer les logs, les performances, les fichiers de configuration

## 4. Mise en place de la supervision

- Mise à jour des packs de plugins (sondes)

#### Yum install centreon-pack-\*

- Menu Configuration / Gestionnaire de connecteurs

| Mettre à jour Centreon Centr | al                             |
|------------------------------|--------------------------------|
| Datab                        | base                           |
| Polle                        | r                              |
| НА                           |                                |
| Linux SNMP                   | pour sonder des machines Linux |
| Windows SNI                  | MP Windows                     |
|                              |                                |

- Créer l'hote à superviser dans Configuration/Hôtes
- Configurer le service
- Exporter dans Configuration/Collecteur

Si la commande pour installer les plugins ne marche pas il suffit d'aller dans Le menu « configuration » puis dans le sous menu « Monitoring Connector Manager ».

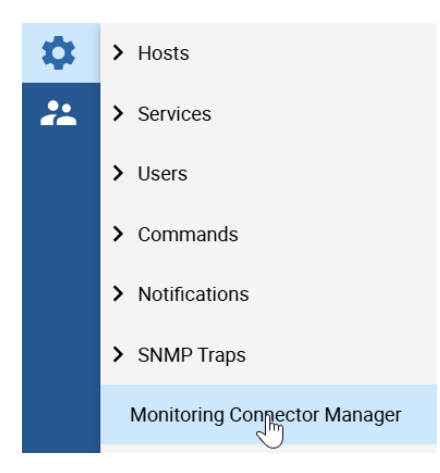

Maintenant on installe le plugin « Linux SNMP » en cliquant sur le « + ».

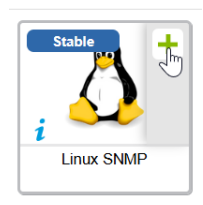

#### Puis « Apply ».

In order to install the monitoring connector "Linux SNMP" (>) the following monitoring connector will be installed : + base-generic + operatingsystems-linux-snmp

Apply Cancel

Maintenant on installe le plugin « Windows SNMP », en cliquant sur le « + ».

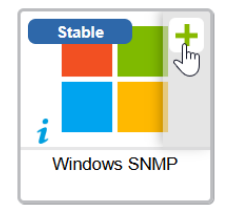

Par la suite, on va configurer le service en commençant par ajouter une machine. Pour ça, on va dans le menu « Hosts », puis le sous-menu « Hosts ».

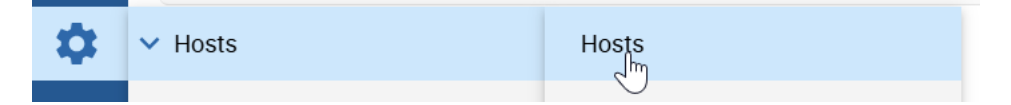

#### On vient cliquer sur le bouton « Add ».

Configuration > Hosts

| Name           |     | Hos |
|----------------|-----|-----|
|                |     |     |
|                |     |     |
| More actions 💙 | Add |     |

Ici on vient remplir les informations de la machine que l'on veut ajouter.

| Host Configuration                                         | Notification                  | Relations      | Data Processing                         | Host Extended | Infos   |     |  |
|------------------------------------------------------------|-------------------------------|----------------|-----------------------------------------|---------------|---------|-----|--|
| Add a Host                                                 |                               |                |                                         |               |         |     |  |
| Host basic information                                     | ı                             |                |                                         |               |         |     |  |
| Name *                                                     |                               | Test           | -win                                    |               |         |     |  |
| Alias                                                      |                               | test           | -win                                    |               |         |     |  |
| Address *                                                  |                               | 192            | .168.0.49                               |               | Resolve |     |  |
| SNMP Community                                             | & Version                     | pub            | lic                                     |               | 2c 🗸    |     |  |
| ⑦ Monitoring server                                        |                               | Cer            | ntral 🗸                                 |               |         |     |  |
| Timezone                                                   |                               | Eur            | ope/Paris                               |               | 5       | • 😣 |  |
| A host or host temp<br>several templates.<br>more details. | late can have<br>See help for | + Ado<br>Nothi | d a new entry<br>ng here, use the "Add" | button        |         |     |  |
| Create Services link<br>Template too                       | ked to the                    | <b>()</b> Ye   | es ONo                                  |               |         |     |  |

Sur la suite de la page, on vient mettre quelle action doit être faite sur la machine, puis la période de check et le temps pour chaque check.

| Host check options      |                                      |
|-------------------------|--------------------------------------|
| ⑦ Check Command         | OS-Windows-SNMP-Disk-Global 👻 🕕 🧿    |
| Args                    | ←                                    |
| ⑦ Custom macros         | + Add a new entry                    |
| Command inheritance     | Name SNMPEXTRAOPTIONS Value Password |
| Scheduling options      |                                      |
| ⑦ Check Period          | 24x7 • 💿                             |
| Max Check Attempts      | 1                                    |
| ⑦ Normal Check Interval | 1 * 60 seconds                       |
| ⑦ Retry Check Interval  | 1 * 60 seconds                       |
| Active Checks Enabled   | Yes O No O Default                   |
| Passive Checks Enabled  |                                      |
|                         | Save Resot                           |

Une fois cela fait, on fait « Save ».

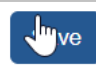

Une fois l'Hosts ajouté, on va ajouter le service par host. Pour ça, on va dans le menu « Services », puis le sous-menu « Service by host ».

| \$ | > Hosts    |                  |
|----|------------|------------------|
| *  | ✓ Services | Main Menu        |
|    | > Users    | Services by host |

Maintenant on remplit les informations concernant le service que l'on veut (nom, sur quel hôte il doit se lancer, l'action à faire ainsi que des potentiels macro personnalisés).

| Add a Service             |                                         |                                     |                    |  |
|---------------------------|-----------------------------------------|-------------------------------------|--------------------|--|
| Service Basic Information |                                         |                                     |                    |  |
| Name *                    | Test                                    |                                     |                    |  |
| Hosts *                   | Test-win ×                              | , ⊗                                 |                    |  |
| Template                  | ate OS-Windows-Disk-Global-SNMP 💌 貝 🧪 😣 |                                     |                    |  |
| Service Check Options     |                                         |                                     |                    |  |
| ⑦ Check Command *         | OS-Windows-SNMP-Disk-Global             | ▼ (i) ⊗                             |                    |  |
|                           | + Add a new entry                       |                                     |                    |  |
|                           | Name FILTER                             | Value .*                            | Password 🔲 🏟 🗐 🕁 🛞 |  |
| ⑦ Custom macros           | Name TRANSFORMSRC                       | Value ^().*                         | Password 🔲 🏷 🗐 🕁 🛞 |  |
| Template inheritance      | Name TRANSFORMDST                       | Value \$1                           | Password 🔲 🏟 🗐 🕁 🛞 |  |
| Command inheritance       | Name WARNING                            | Value 80                            | Password 🔲 🏟 🗐 🕁 🛞 |  |
|                           | Name CRITICAL                           | Value 90                            | Password 🔲 🏟 🗐 🕁 🛞 |  |
|                           |                                         | Valueverbosefilter-perfdata='storag | Password 🔲 🌪 🗐 🕂 😣 |  |

Toujours sur la même page, on vient donner la période où le service doit être effectué. Combien de temps cela dure... Ensuite « Save »

| Args                       | Argument<br>No argument found for this command | Value | Example |
|----------------------------|------------------------------------------------|-------|---------|
| Service Scheduling Options |                                                |       |         |
| ⑦ Check Period             | 24x7 👻                                         | 9     |         |
| Max Check Attempts         | 1                                              |       |         |
| Normal Check Interval      | 1 * 60 seconds                                 |       |         |
| Retry Check Interval       | 1 * 60 seconds                                 |       |         |
| Active Checks Enabled      | Yes O No O Default                             |       |         |
| Passive Checks Enabled     | Yes O No O Default                             |       |         |
| ③ Is Volatile              | Yes O No O Default                             |       |         |
|                            | Save Reset                                     |       |         |

Une fois la configuration faites on va en haute du tableau de bord dans « Pollers » et « Configure pollers »

|   | <b>↓ ■ @</b><br>Pollers ^ | Services ∽  |   |
|---|---------------------------|-------------|---|
| С | All pollers:              | 1           | 1 |
| - | Config                    | ure pollers | ) |

#### Sélectionner votre serveur centreon et « Export configuration »

| + Add   | + Add (advanced) |             | configuration | Duplicate | Ō      | Delete |    |
|---------|------------------|-------------|---------------|-----------|--------|--------|----|
| Name    | IP Address       | Server type | Is running ?  | Conf Cha  | nged * | PID    | Up |
| Central | 127.0.0.1        | Central     | NO            | YES       |        | -      |    |

#### Remplissez avec les informations que vous voulez et « Export ».

| Configuration > Pollers > Export configuration |               |      |  |  |
|------------------------------------------------|---------------|------|--|--|
| Configuration Files Export                     |               |      |  |  |
| Polling instances                              |               |      |  |  |
| Pollers *                                      | Central ×     | // 😣 |  |  |
| Actions                                        |               |      |  |  |
| ② Generate Configuration Files                 |               |      |  |  |
| Run monitoring engine debug (-v)               |               |      |  |  |
| O Move Export Files                            |               |      |  |  |
| Restart Monitoring Engine                      | Method Reload | ~    |  |  |
| Post generation command                        |               |      |  |  |
|                                                |               |      |  |  |

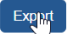

Puis vous aller avoir un message qui montre que le téléchargement et bien en train de s'effectuer

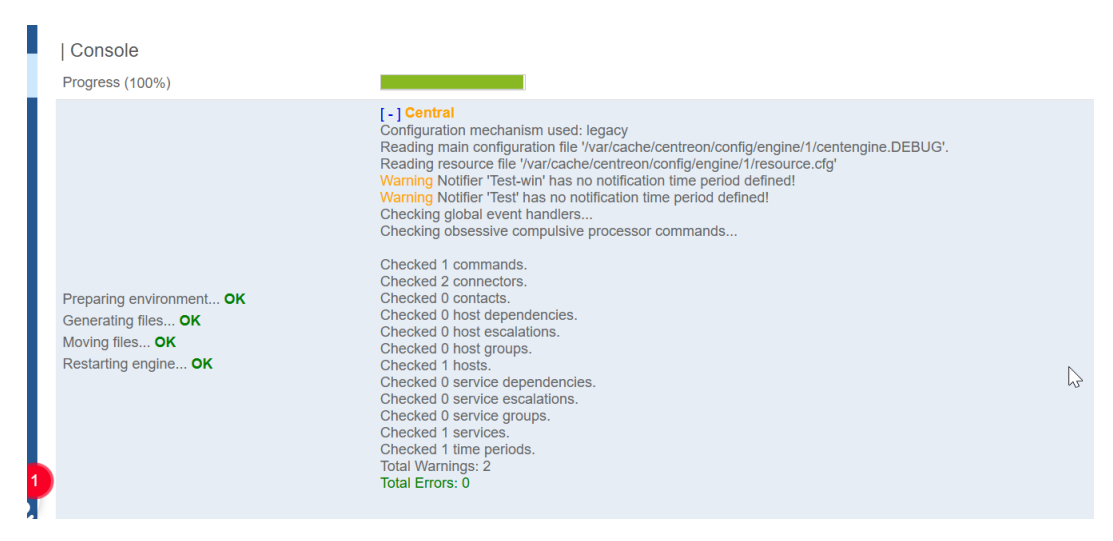

## 5. Personnalisation

Ce qui est gratuit (version open source) :

Si tu utilises la version Centreon Open Source, tu as accès à pas mal de choses sans payer :

- Création de dashboards personnalisés simples.
- Modification de filtres, vues et favoris.
- Ajout ou modification d'icônes, noms, descriptions.
- Accès aux fichiers CSS/HTML pour faire des petites modifs visuelles (attention, non supporté officiellement).

Mais l'édition **open source** n'inclut **pas tous les widgets avancés** ni les **fonctions drag-and-drop graphiques** des dashboards modernes.

💼 Ce qui est payant (version Centreon IT Edition, Business Edition, etc.) :

- Dashboards avec widgets avancés (graphes dynamiques, top 10, SLA, etc.).
- Éditeur de dashboards en mode visuel glisser-déposer.
- Gestion fine des rôles, vues par utilisateurs, et multi-tenancy.
- Intégrations avec d'autres outils métiers (ticketing, CMDB, etc.).

Ces fonctionnalités sont disponibles via les versions commerciales.

#### 🤱 Et si tu veux aller plus loin.

Tu peux personnaliser un max de trucs même avec la version gratuite, surtout si tu touches un peu au code. Mais ça demande :

• De ne pas avoir peur d'aller dans les fichiers du serveur (PHP, JS, CSS).

• De faire attention aux mises à jour (tes modifs peuvent sauter).